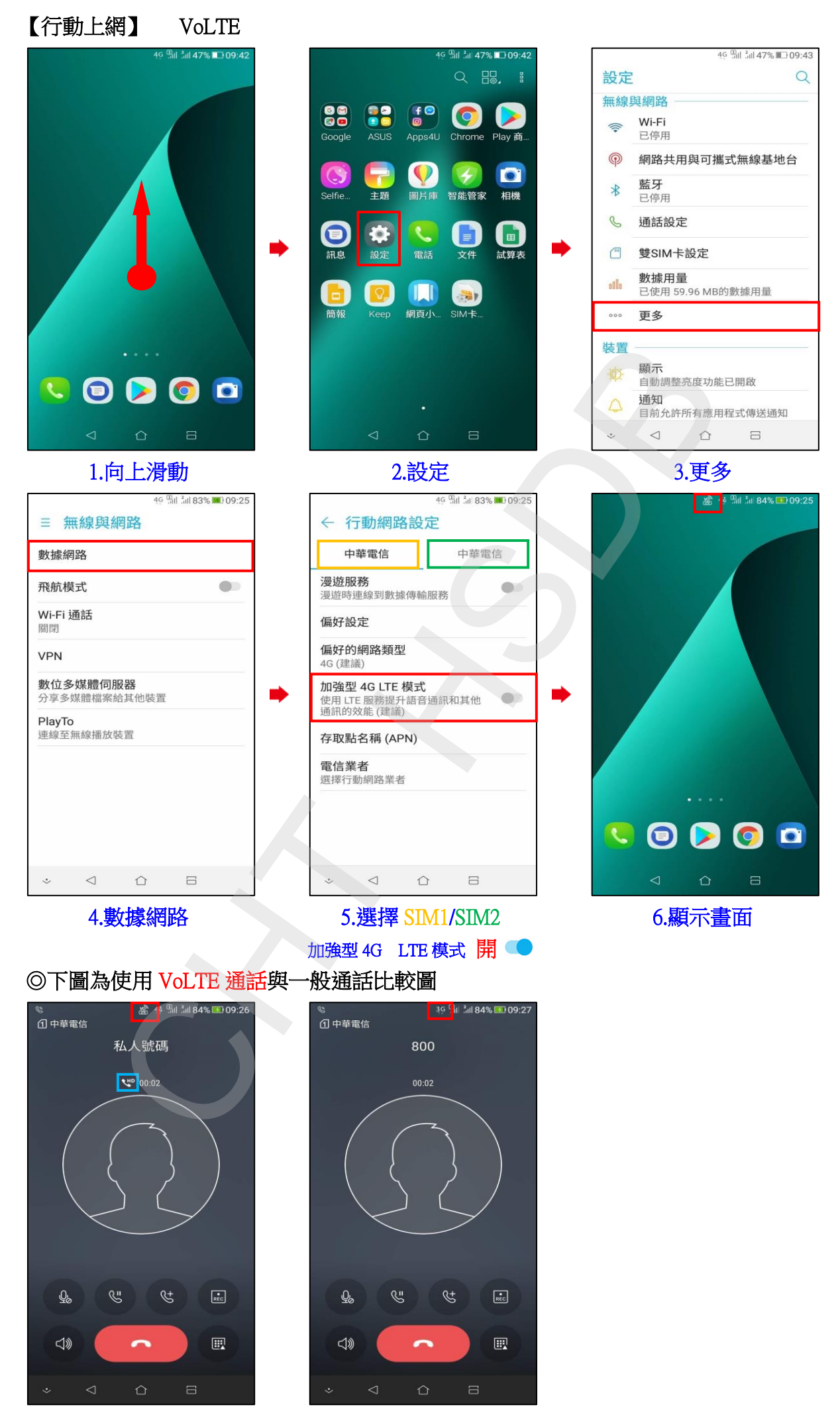

VoLTE 通話

-般通話 (跳至 3G)